## QUICK GUIDE TO CARD MANAGEMENT FEATURES

#### **Home Page:**

Headings will be at either top or bottom of the Home Page depending on the type of phone you have (Apple or Android)

Accounts Cards Transfer & Payments Deposit More

Click on Cards

#### Add a Card to your Mobile Banking app

On the home screen swipe left until you see Add Card. Click on the add button and enter your card number. Follow the prompts to activate your card.

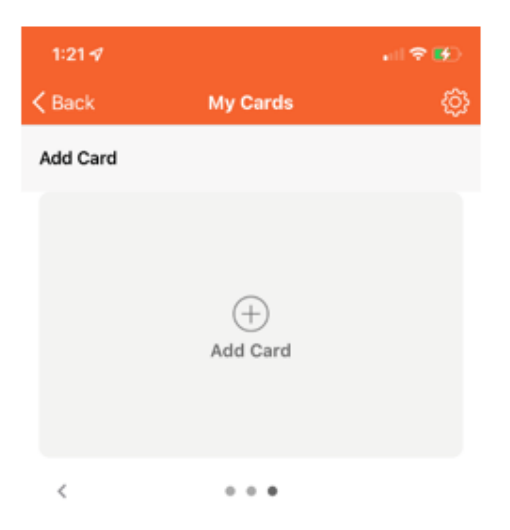

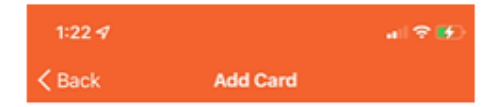

### Enter your card number to begin registration.

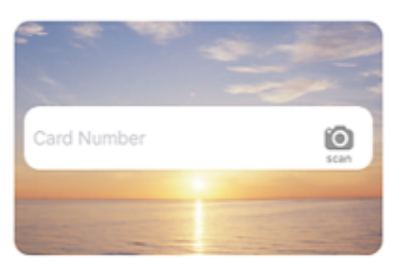

Your card number is used to verify service eligibility. When the card number has been verified, you will be asked to provide additional information to verify your identity.

#### Turn card On or Off:

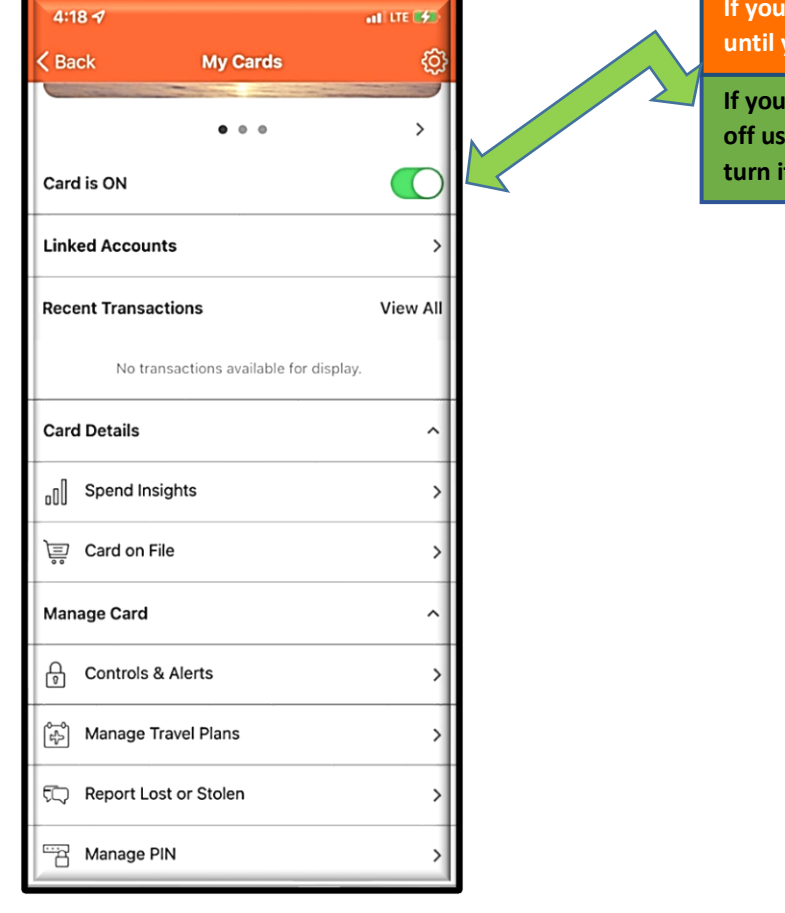

If you have more than one card swipe left until you find the card you are looking for

If you want to <u>temporarily</u> turn your card off use the toggle On/Off button. You can turn it on again at any time.

#### Activate Debit Card—Click to Call—CardHub

| my cards<br>Debit Card *0001                     | Manage Card  Alex Doe Debit card *000   | Back Card Details Home     Last Week     Know Your Card |  |  |  |
|--------------------------------------------------|-----------------------------------------|---------------------------------------------------------|--|--|--|
| Activate card 001                                | Report Lost or Stolen                   | ell Spend Insights →<br>W Card on File →                |  |  |  |
| DOE ALEX         VISA            •••••         > | Call to activate your card. CANCEL CALL | I Statements → Manage Card Controls & Alerts →          |  |  |  |
|                                                  |                                         | Manage Travel Plans                                     |  |  |  |
|                                                  |                                         | Carl +1 (000) 555-0000                                  |  |  |  |
|                                                  |                                         |                                                         |  |  |  |

- Activate Debit Card using the Click to Call function
  - 1. Click on Manage My Cards
  - 2. Activate Card
  - 3. Click on CALL
  - 4. Click on the Phone Number (800-472-3272)

### Manage Card PIN

| Debit Card *0001   FIRST                                        | C Back Manage PIN                  | Back Card Details Home Last Week                                           |
|-----------------------------------------------------------------|------------------------------------|----------------------------------------------------------------------------|
| ₩ FINANCIAL                                                     |                                    | Know Your Card                                                             |
| Card Is ON                                                      |                                    | Card on File >                                                             |
| Card details                                                    | Call us to set or change your PIN. | Manage Card<br>슈 Controls & Alerts >                                       |
| Image: Card on file       Image: Card on file       Manage card |                                    | <ul> <li>Manage Travel Plans →</li> <li>Report Lost or Stolen →</li> </ul> |
| Controls & Alerts                                               | Call                               | Call +1 (000) 555-0000                                                     |
| Manage PIN           (10)* CardFree cash                        |                                    |                                                                            |

- Manage PIN using the Click to Call function
  - 1. Click on Manage My Cards
  - 2. Manage PIN
  - 3. Click on CALL
  - 4. Click on the Phone Number (800-472-3272)

#### **Report Card Lost or Stolen**

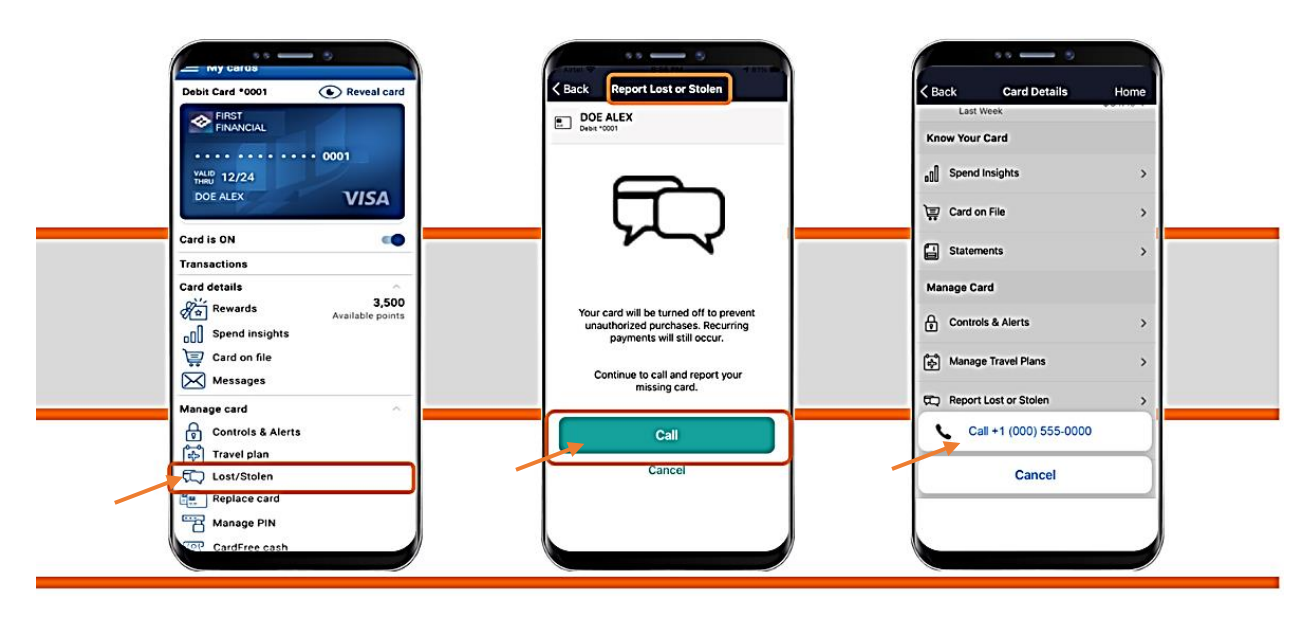

- Report Card Lost or Stolen using the Click to Call function
  - 1. Click on Manage My Cards
  - 2. Lost/Stolen
  - 3. Click on CALL
  - 4. Click on the Phone Number Business Hours: 856-769-4400 / After Hours: 800-472-3272

## Travel Plans—CardHub

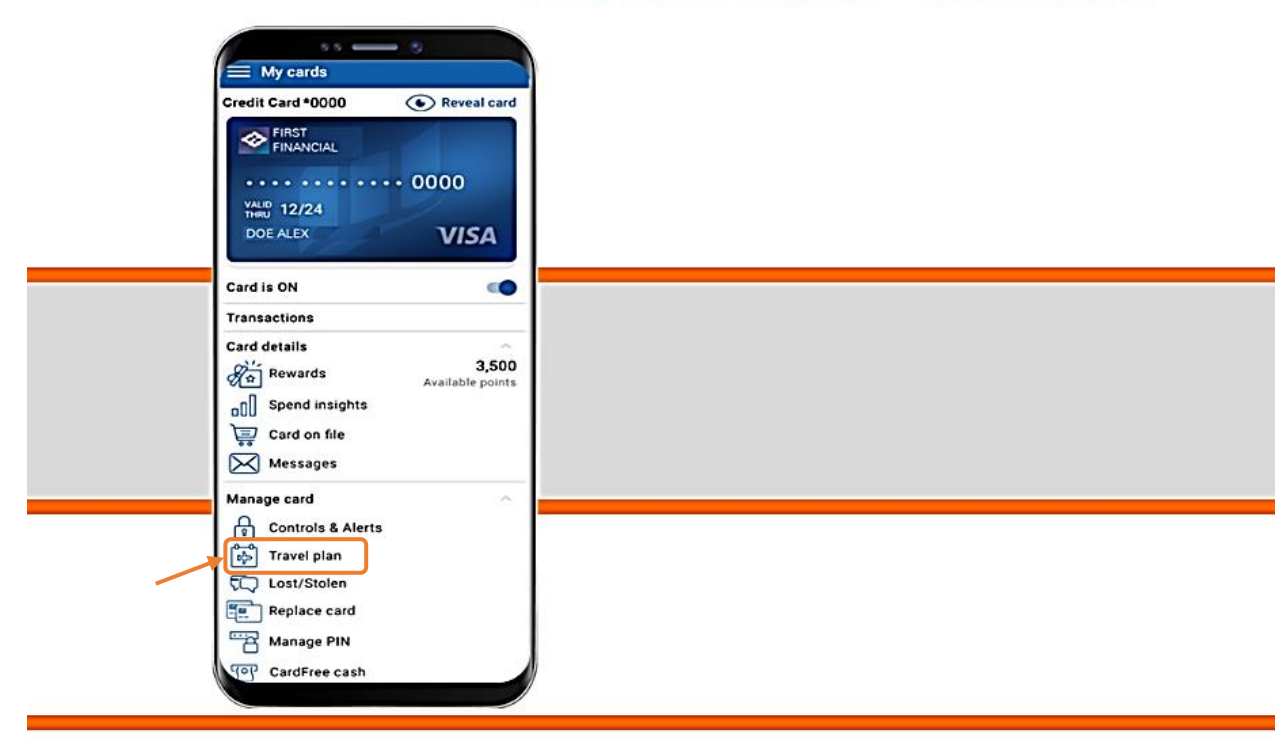

- Add Travel Plans
  - 1. Click on Manage My Cards
  - 2. Choose Travel Plan

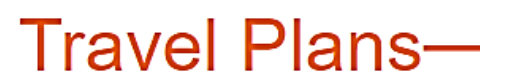

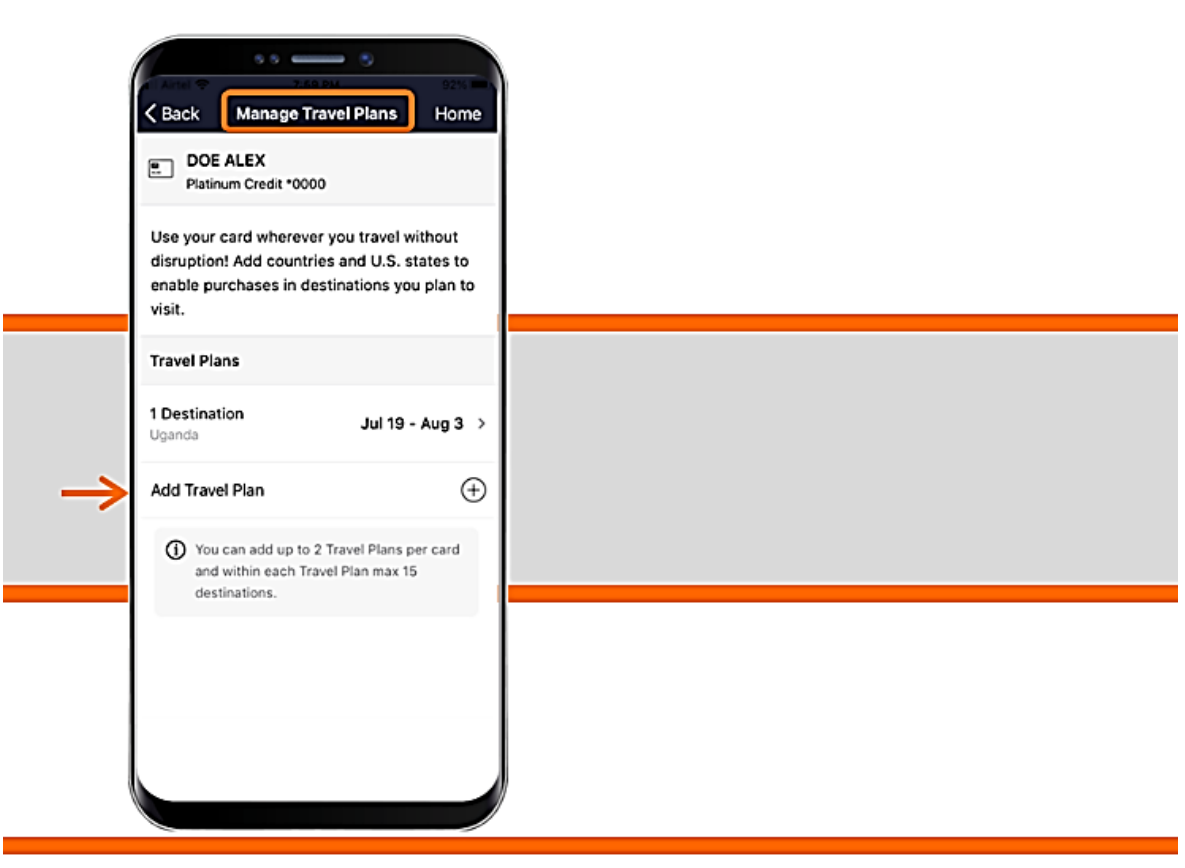

3. Click on Add Travel Plan

# Travel Plans-

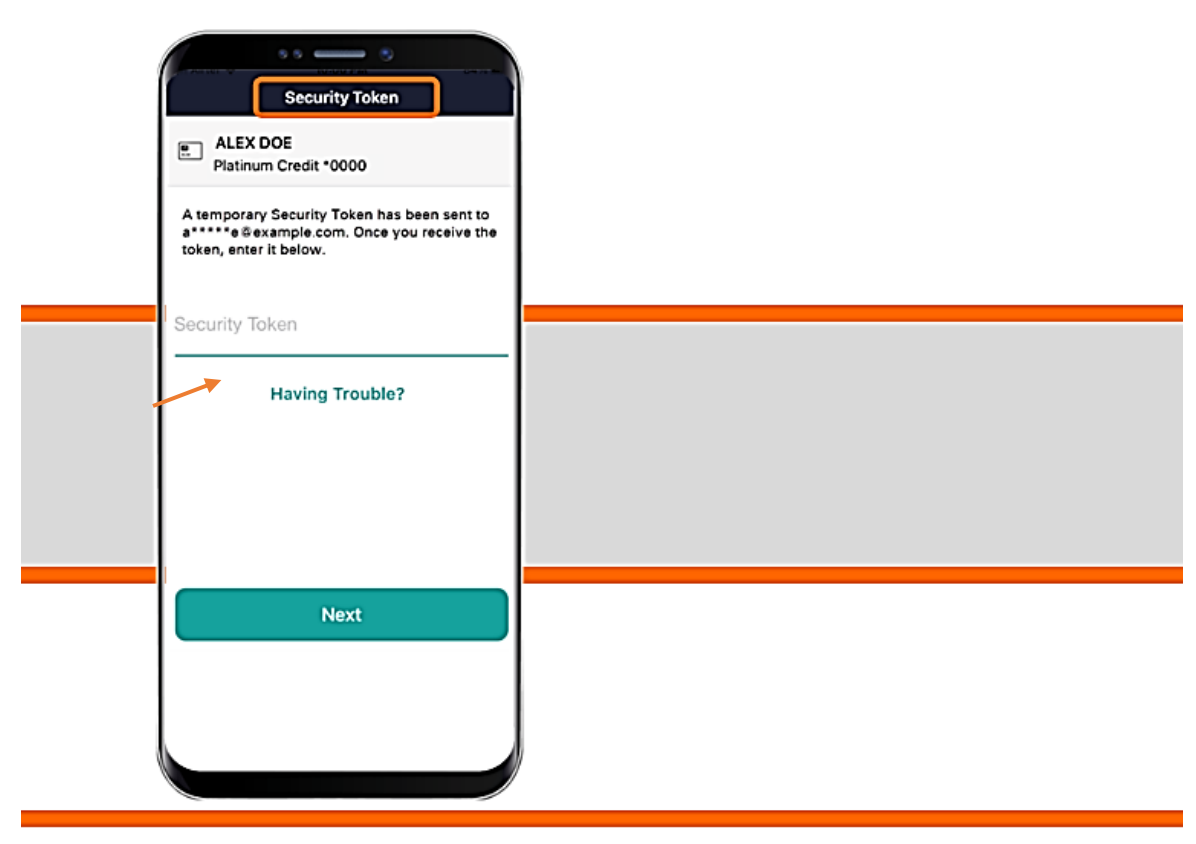

4. Enter the Security Token that is sent to you

#### Travel Plans

| Traveling To                            | You can add up to<br>destinations to a T | 15 domestic or international<br>Travel Plan. |                              |                                                                 |  |
|-----------------------------------------|------------------------------------------|----------------------------------------------|------------------------------|-----------------------------------------------------------------|--|
| Destinations >                          | Travel Dates                             |                                              | Add countries a              | Add countries and US states you might visit                     |  |
|                                         | Date of Departure<br>Jun 11, 2021        | e                                            | so we're sure ti<br>card.    | hat you're the one using your                                   |  |
| destinations to a Travel Plan.          | Date of Return                           |                                              | Travel Plans                 |                                                                 |  |
| Travel Dates                            | Jun 13, 2021                             | Jun 13, 2021                                 |                              | Jun 2 - Jun 12 🗦                                                |  |
| Date of Departure                       |                                          | Cancel                                       | 1 Destination                |                                                                 |  |
| Date of Boture                          |                                          | Done                                         | United Kingdom               | Jun 11 - Jun 13 >                                               |  |
|                                         | 10 M                                     |                                              | O You can add<br>Please dele | l up to 2 Travel Plans per card.<br>te a plan to add a new one. |  |
|                                         | 11 Ap                                    |                                              |                              |                                                                 |  |
| For any issues or concerns, Contact Us. | 13 Ju                                    | ine 2021                                     |                              |                                                                 |  |
| Submit                                  | 14 Ju                                    | ly 2022                                      |                              |                                                                 |  |
| Submit                                  | 15 Au                                    | ugust 2023                                   | 1 1                          |                                                                 |  |
| Cancel                                  | 16 5                                     | eptember 2024                                | 1 1                          |                                                                 |  |
|                                         |                                          |                                              | 1 1                          |                                                                 |  |

- 5. Add Destination(s) and Travel Dates
- 6. You can have up to 2 Travel Plans per card, each can have up to 15 destinations.

**IMPORTANT!** For Security Reasons card usage in <u>some</u> countries may be blocked and travel plans cannot be added. If you are having trouble adding your travel plans, please contact your local branch or the Deposit Operations department at 856-769-4400.

For a complete list of blocked countries, please visit our website.

| Artel Constant<br>Back Travel Plan                                                          |  |
|---------------------------------------------------------------------------------------------|--|
| Travel Plan Details                                                                         |  |
| Destination United Kingdom<br>Date of Departure Jun 11, 2021<br>Date of Return Jun 13, 2021 |  |
| Edit                                                                                        |  |
| Delete                                                                                      |  |
|                                                                                             |  |

- 7. Verify Travel Plans
- 8. Edit or Delete Travel Plans if desired

## Add Card to Apple Pay/Samsung Wallet/Google Pay

1. Add a debit card to Apple Pay through the Cards section of our Mobile Banking App.

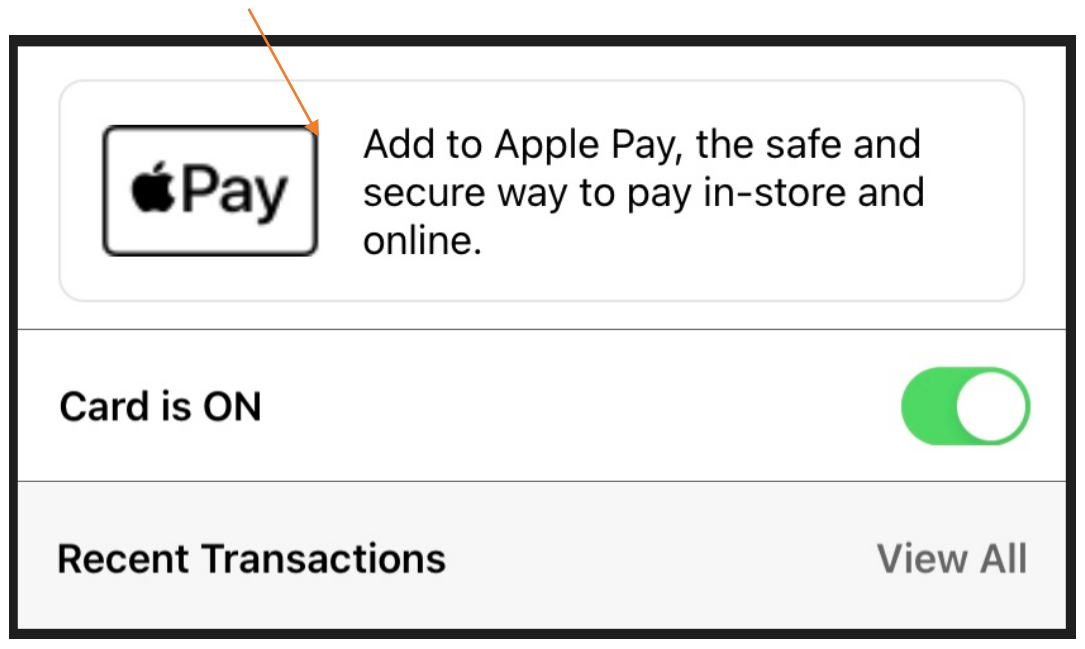

- 2. or download Apple Pay (Apple) through the App Store
- 3. or download Samsung Wallet (Samsung Pay) or Google Pay through the Google Play Store.

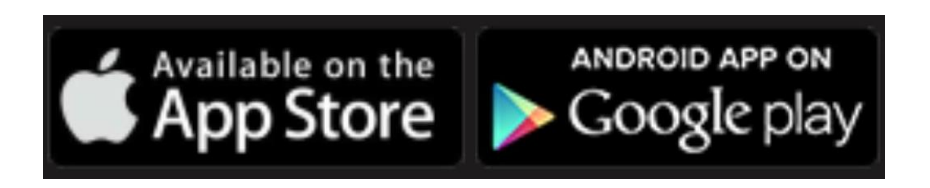